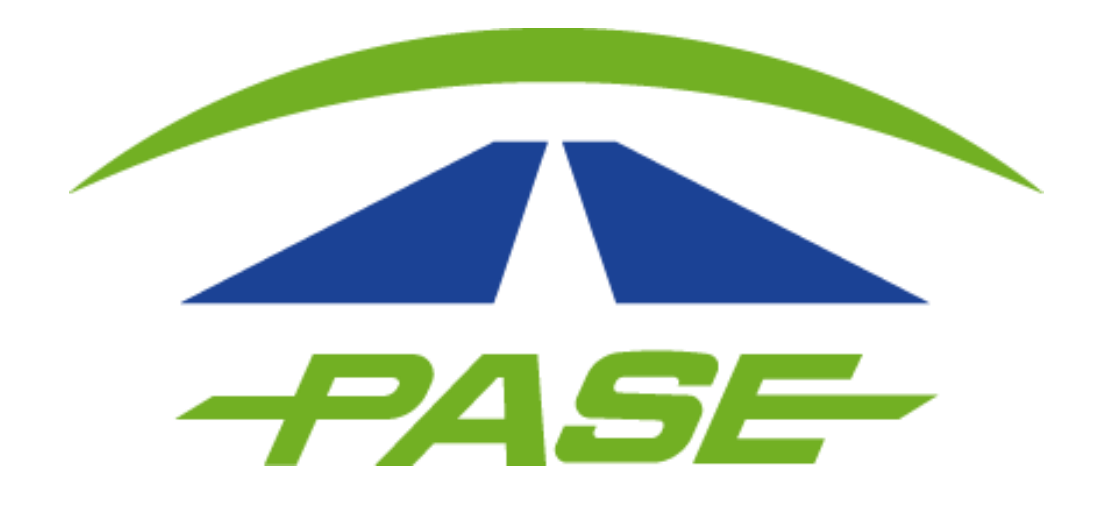

# Activación de TAG

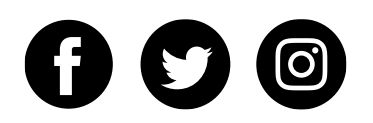

Es necesario que el cliente ingrese al portal **www.pase.com.mx** y haga clic en "PARTICULAR".

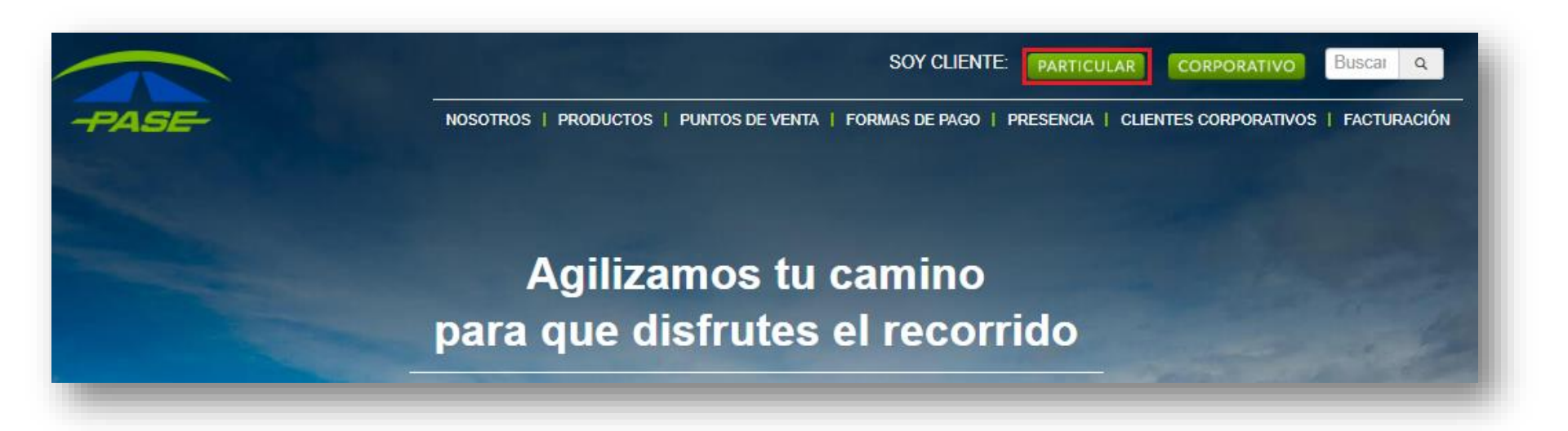

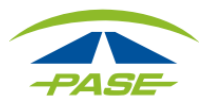

A continuación tendrá que ingresar usuario y contraseña para iniciar su sesión; en caso de que aún no se registre, hacer clic en "CREAR TU CUENTA" y deberá seguir los pasos que el sistema le solicite.

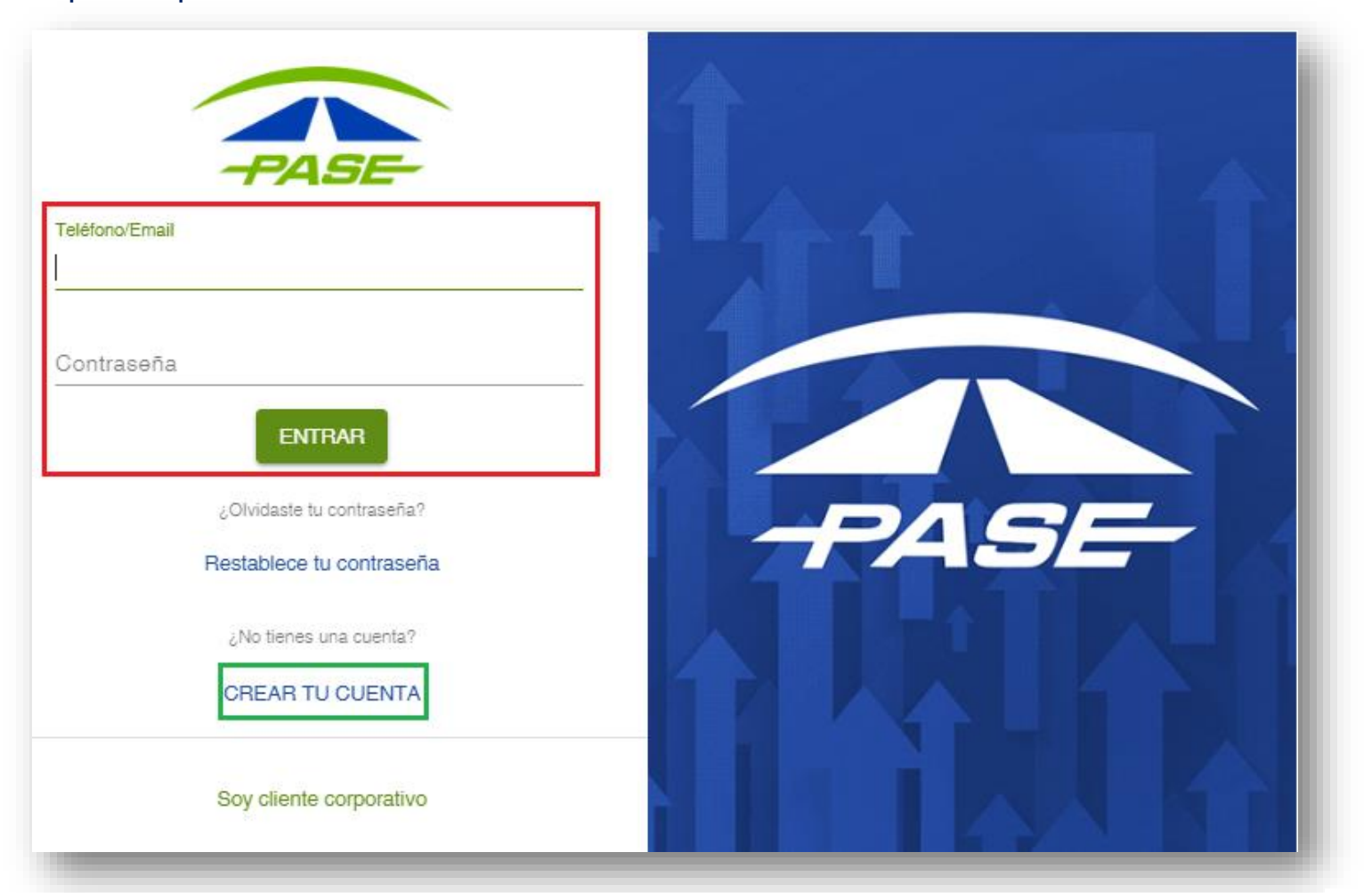

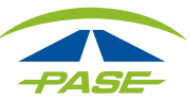

Una vez que ingresó a su sesión; es necesario que haga clic en los tres puntos que se muestran en la parte superior derecha y se desplegará el menú, seleccione la opción "Estatus"

| post Pospago<br>IMDM Inactivo |              |             | FACTURAR                              |
|-------------------------------|--------------|-------------|---------------------------------------|
| MOVIMIENTOS                   | FACTURAS     |             | Cambiar nombre                        |
| Filtro - Inicio -             | Fin 🗖        |             | Estatus<br>Cambiar tarjeta de crédito |
| Concepto                      | Tramo/Caseta | Fecha Cobro | Quitar de la cuenta                   |
|                               |              |             |                                       |

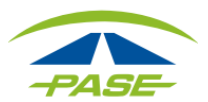

Es necesario que haga clic en la opción "ACTIVAR".

|                        | Puedes inactivar tu PASE en cualquier momento, con<br>esto evitas que éste pueda ser usado. Selecciona<br>esta opción por ejemplo cuando sales de viaje y no<br>quieres que se haga uso incorrecto de tu PASE.<br>Para activarlo nuevamente, presiona "ACTIVAR" y<br>listo, tu PASE podrá acceder a toda nuestra<br>cobertura nuevamente. |
|------------------------|----------------------------------------------------------------------------------------------------|
| ACTIVAR                | En caso de robo o extravío podrás solicitar la<br>cancelación de tu PASE. Se generará un folio de                                                                                                    |
| SOLICITAR CANCELAR TAG | trámite y nuestro centro de atención se pondrá en<br>contacto para dar seguimiento a tu solicitud. Si tu<br>PASE se encuentra inactivo por adeudos o saldo<br>bajo, no podrás reactivarlo hasta liquidar los cruces<br>pendientes de pago o realizar una recarga.                                                                         |
|                        | * En condiciones normales, el estatus de tu PASE se<br>actualizará en las siguientes 2 horas después de<br>realizada tu solicitud.                                                                                                    |

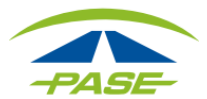

Posteriormente el sistema le solicitará que ingrese su contraseña y haga clic en "ACEPTAR".

|                                       | Puedes inactivar tu PASE en cualquier momento, co                          |                       |
|---------------------------------------|----------------------------------------------------------------------------|-----------------------|
| Atención                              | sales de vitas que este pueda ser usado. Se<br>sales de vi<br>to de tu PAS | aje y no<br>SE.       |
| Para continuar con el proceso cuenta. | , deberás capturar la actual contraseña de tu<br>siona "ACT                | IVAR" y<br>nuestra    |
| Contraseña                            |                                                                            |                       |
|                                       | podrás sol<br>CANCELAR ACEPTAR                                             | icitar la<br>folio de |

Si no desea continuar con el trámite, bastará con que haga clic en "CANCELAR".

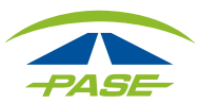

Si el sistema detecta que la contraseña que ingresó es correcta, procederá con la activación del Tag. Observará durante algunos segundos el avance y posteriormente **se ratificará la activación de su Tag**.

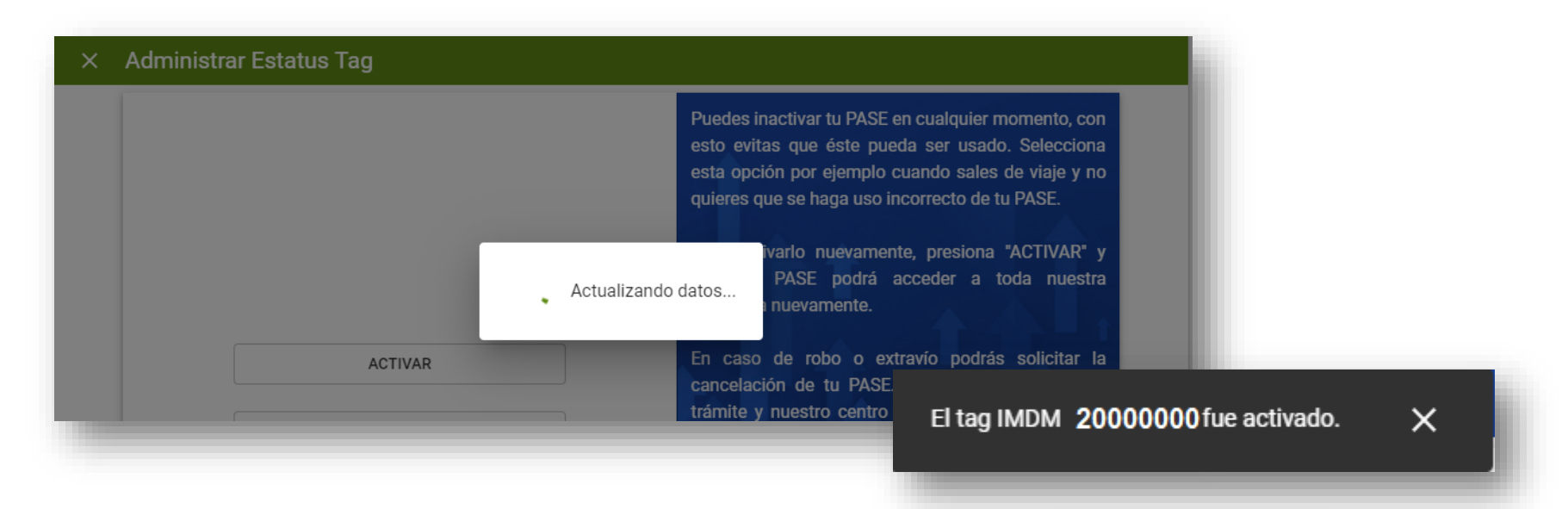

Si el sistema detecta que la contraseña que ingresó es **incorrecta**, le informará para que verifique el dato y el Tag no se activará.

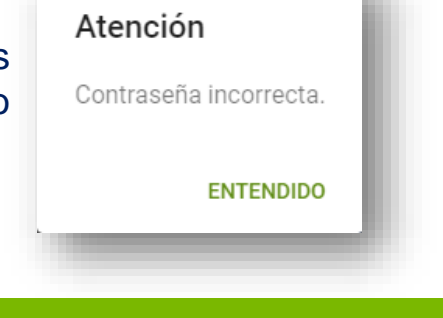

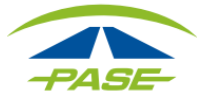

#### **Consideraciones importantes**

- Si su Tag es prepago, deberá contar con un saldo mínimo de \$30 o de lo contrario no se activará. Será necesario que realice una recarga mínima de \$200 en los <u>puntos de recarga autorizados</u>.
- No podrá activar el Tag desde este módulo en caso de que haya solicitado cancelación por robo, extravío o definitiva.
- No se podrá activar el Tag en caso de contar con adeudo.
- En condiciones normales, el estatus del Tag se actualizará en las siguientes
  2 horas después de realizada la solicitud.

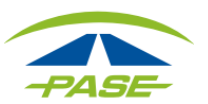